## PHẦN 1: HƯỚNG DẪN ĐĂNG KÝ SỦ DỤNG SHUB CLASSROOM (Trên điện thoại)

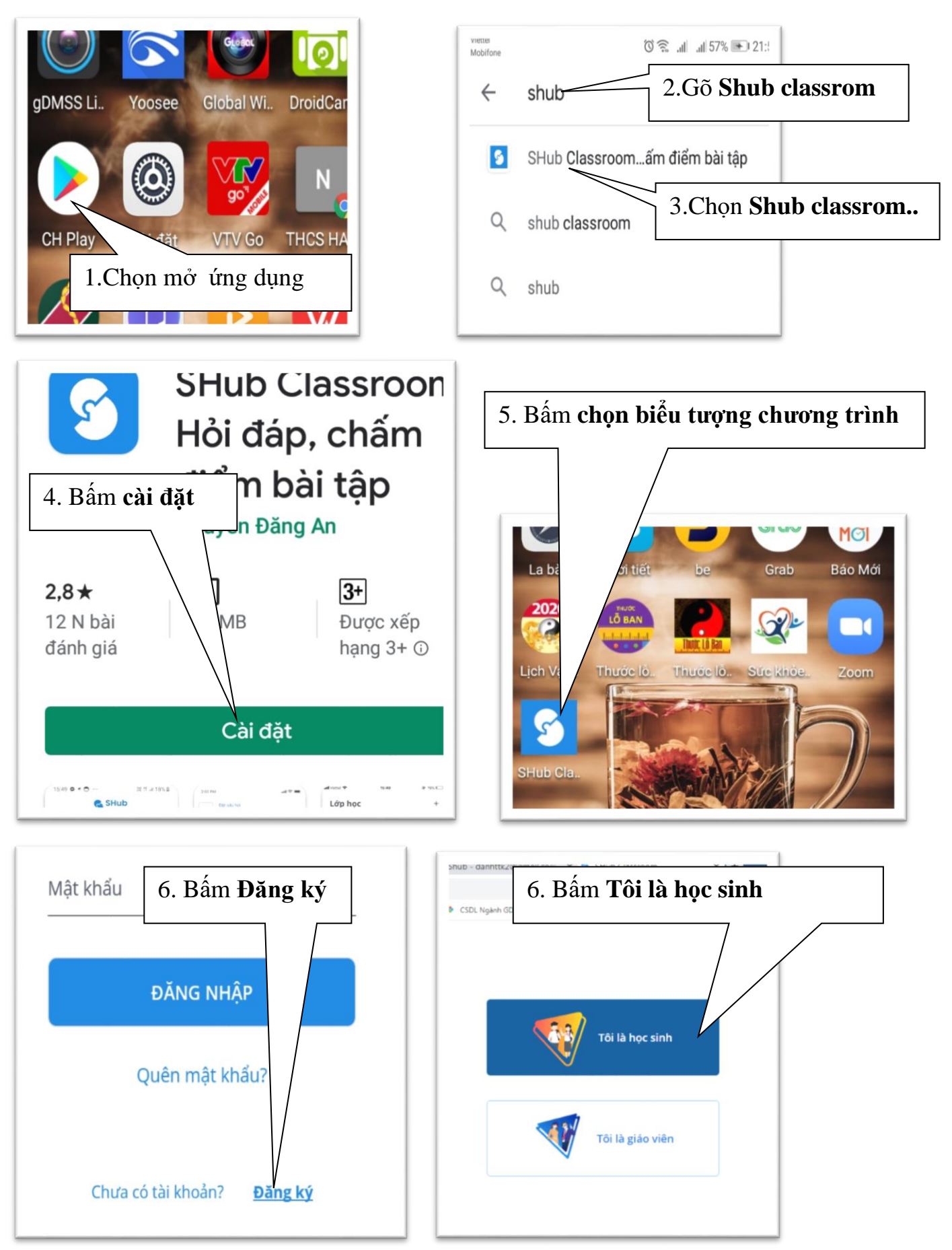

Tiếp theo: Điền thông tin cá nhân. Chú ý khi đăng ký ghi đầy đủ thông tin vào các ô. *Phải nhớ tài khoản* (<u>số điện thoại</u>) và <u>mật khẩu</u> để đăng nhập khi học.

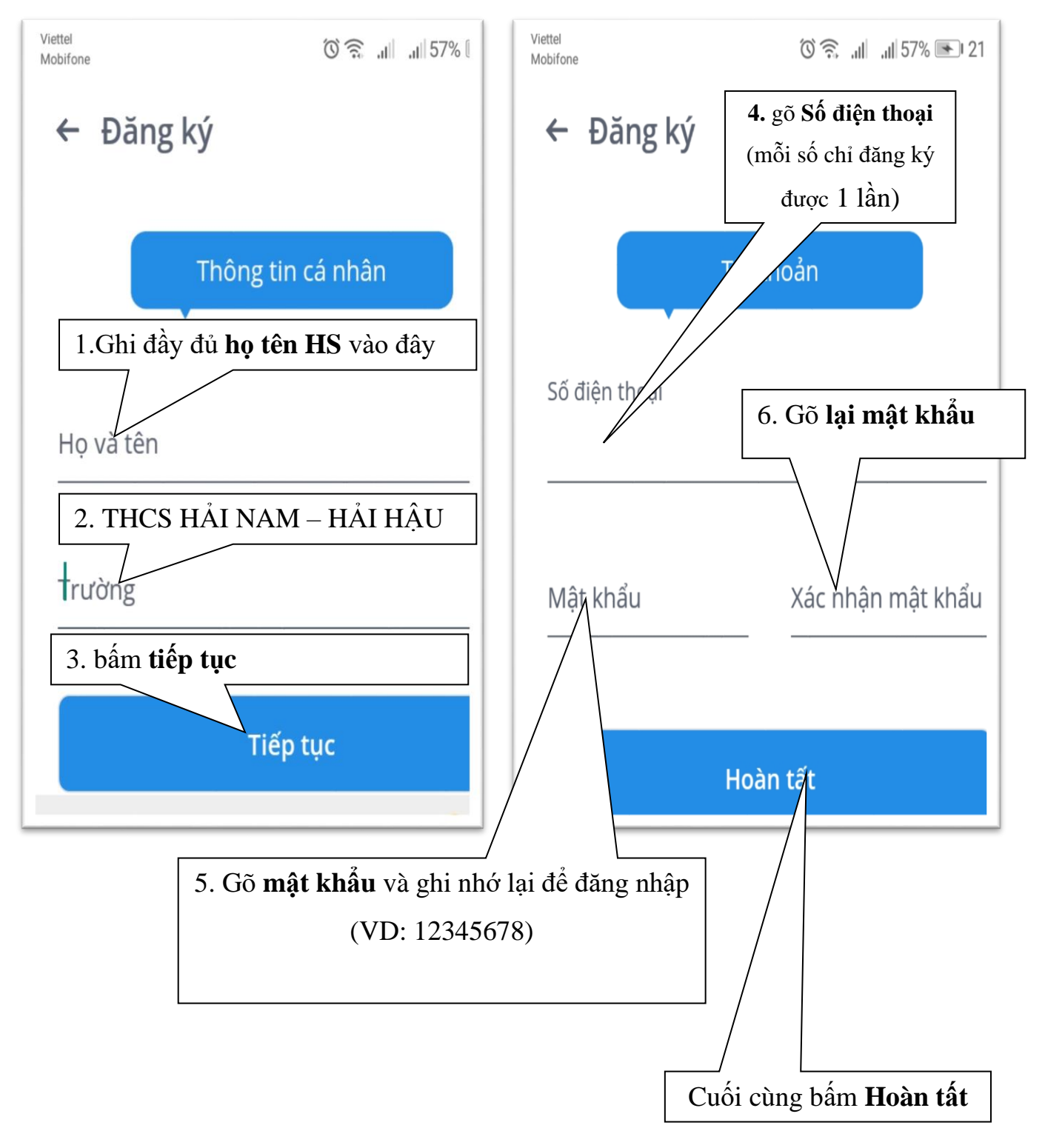

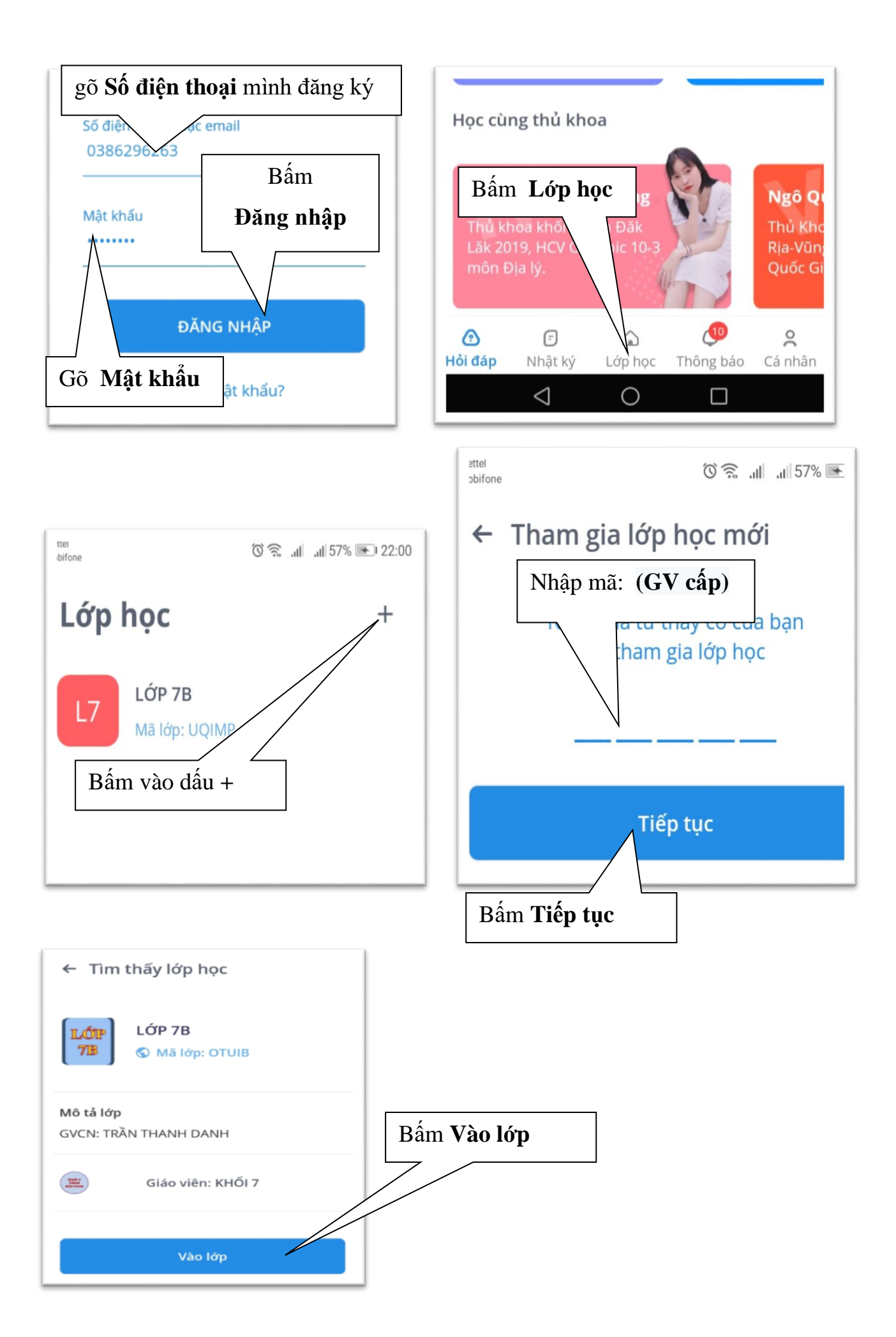

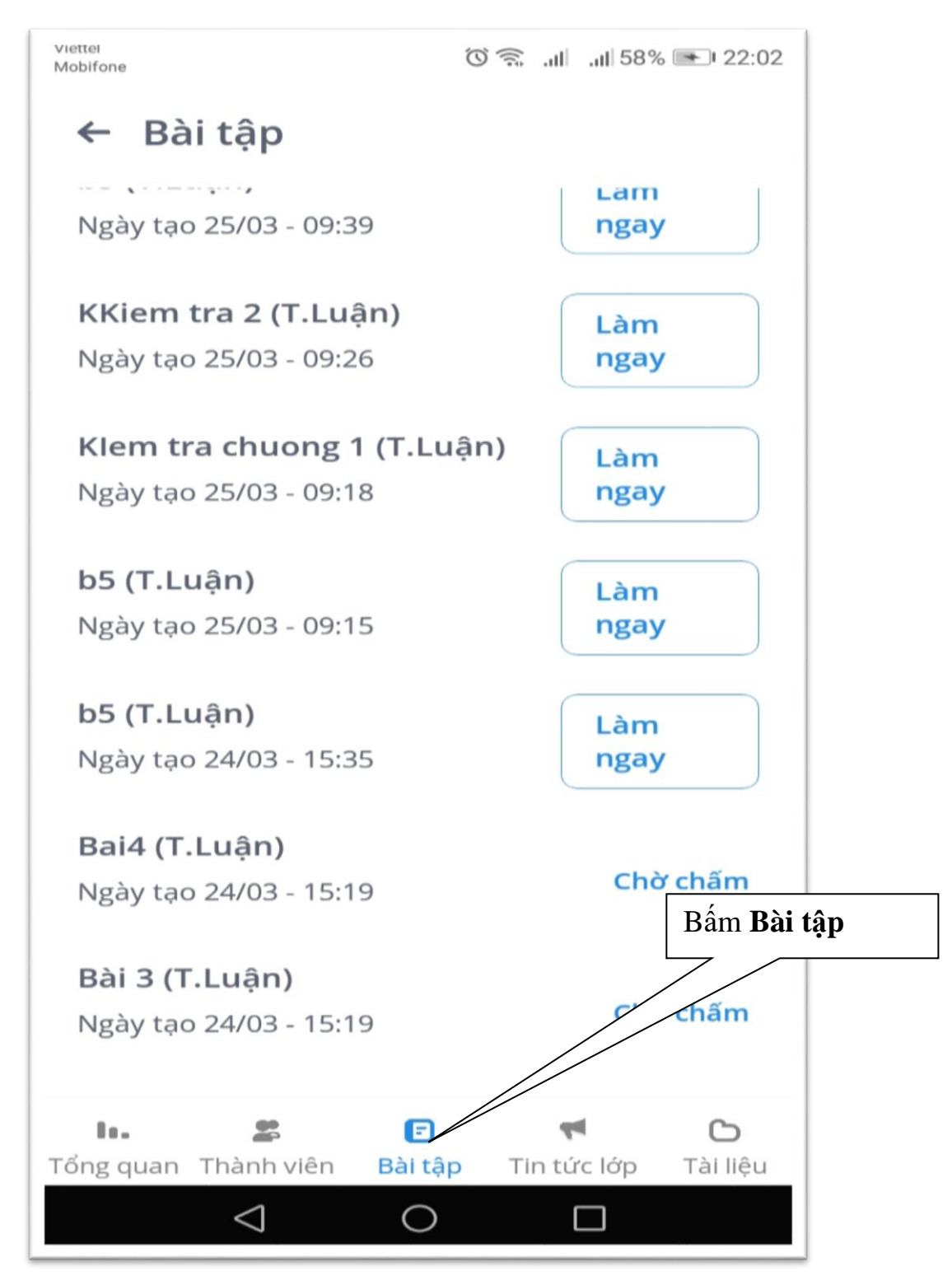

Sau đó bấm chọn các môn, bài tập đẻ làm (Làm ngay) →Làm bài→Nộp bài Nếu bài trắc nghiệm Chọn câu hỏi rồi điền đáp án làm xong bấm nút NỘP BÀI Nếu bài tự luận phải làm ra giấy sau đó chụp lại ảnh để NỘP BÀI

## Chúc các bạn thành công!

## PHÀN 2: HƯỚNG DẪN ĐĂNG KÝ SỦ DỤNG SHUB CLASSROOM (Trên máy tính)

Truy cập internet trang https://shub.edu.vn

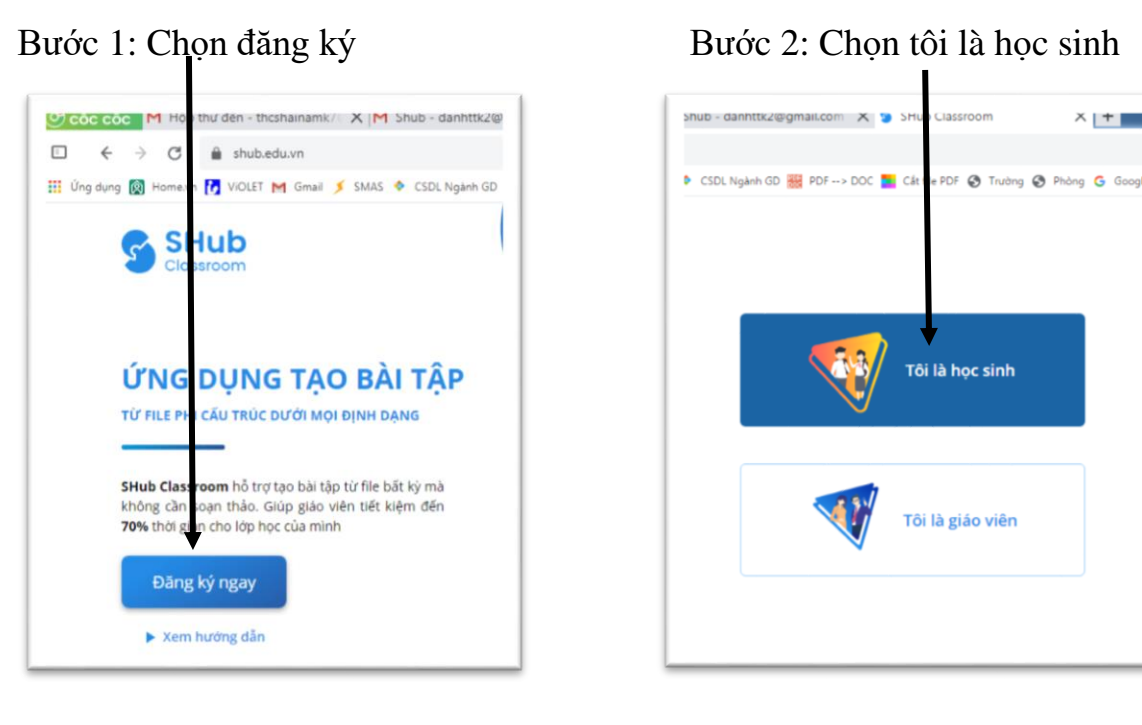

Bước 3: Điền thông tin cá nhân. Chú ý khi đăng ký ghi đầy đủ thông tin vào các ô. *Phải nhớ tài khoản* (<u>số điện thoại</u>) và <u>mật khẩu</u> để đăng nhập khi học.

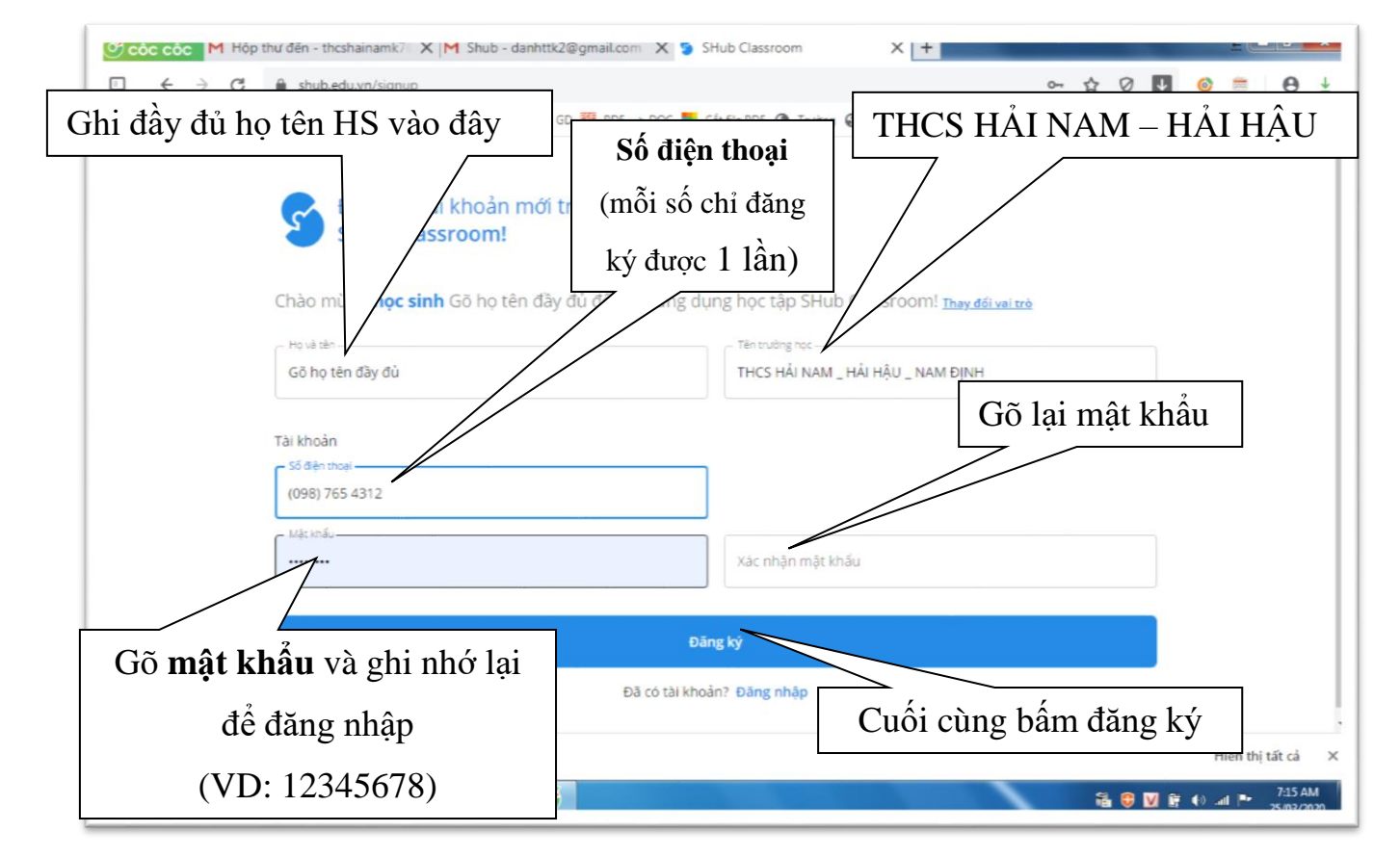

| Coc coc M Hop thư đén - thoshainamk/ X M Shub - danhttk2@gmail.com X SHub Class                                        | sroom X +                 |                   |                       |
|----------------------------------------------------------------------------------------------------|---------------------------|-------------------|-----------------------|
| C ← → C ← shubledu.vn/home/forum Ung dung @ Home.vn (7) ViOLET M Gmail ≶ SMAS ◆ CSDL Ngånh GD  PDF> DOC S Cât file PDF | 🚱 Trường 🚱 Phòng 🔓 Google | 어 😭 🖓 🖓           | y cô 🖸 Dang, quehuong |
| SHub<br>Coursecom                                                                                                    | 🕑 Hỏi Đáp 🙆 Lớp họ        | c Q Thông báo     | Gõ họ tên đầy đủ 💿    |
| Khám phá Câu hỏi của tỏi      Câu hỏi của tỏi     Chọn lớp học                                                         |                           | Ső du Spoint: 0 🕥 | Đăng câu hỏi          |

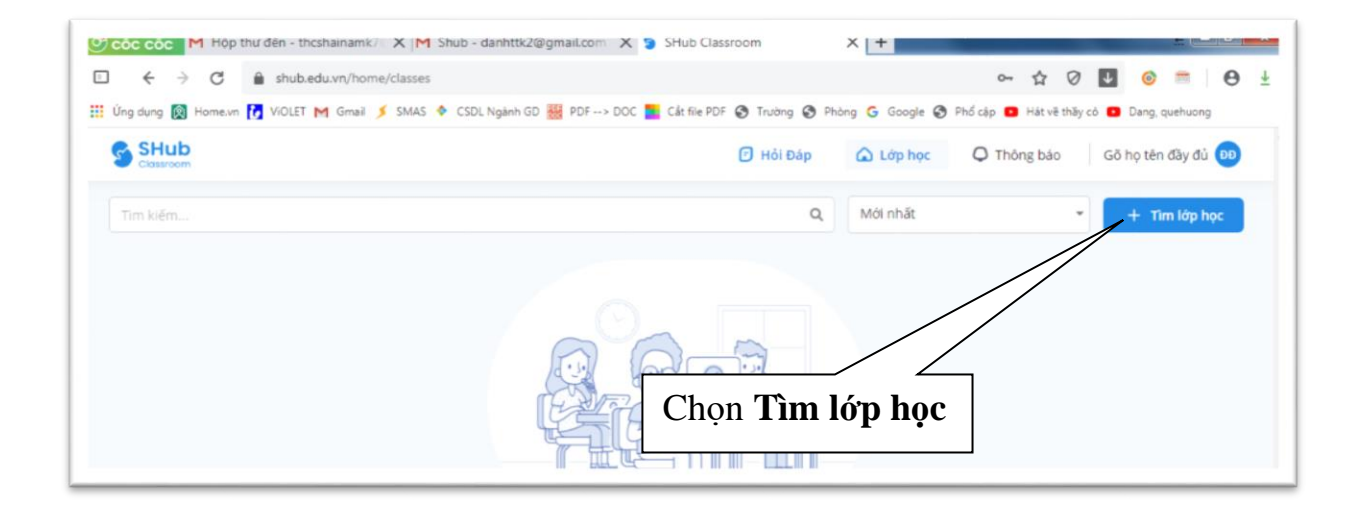

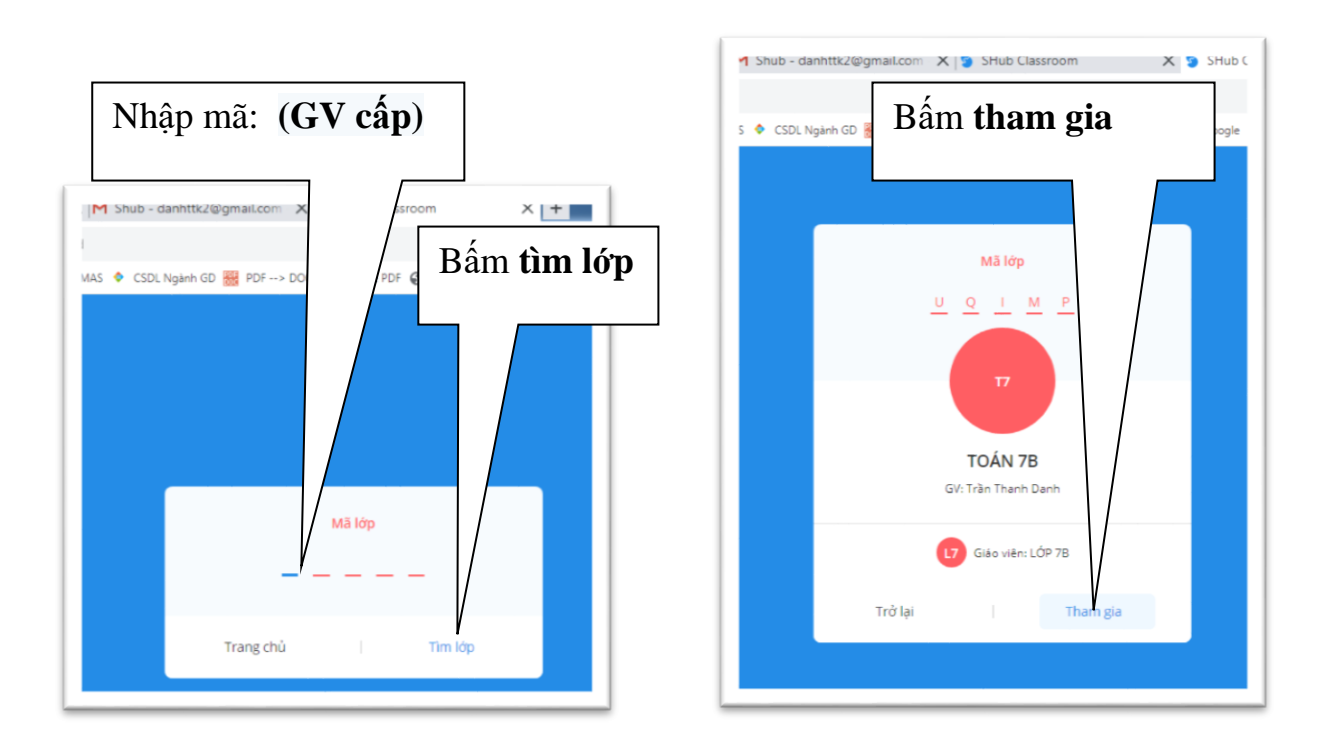

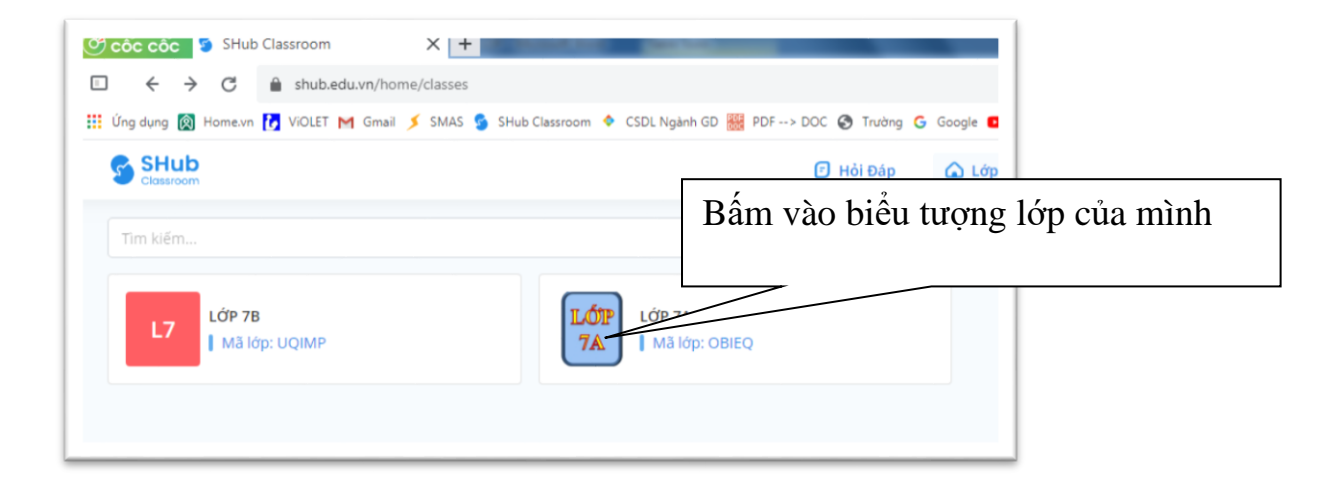

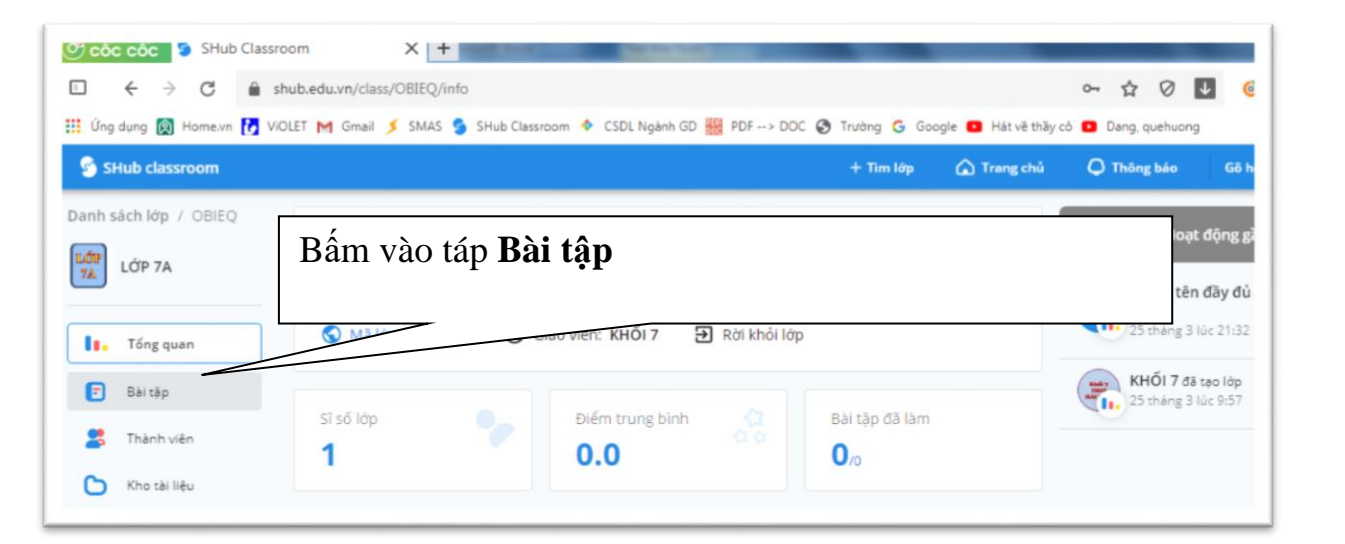

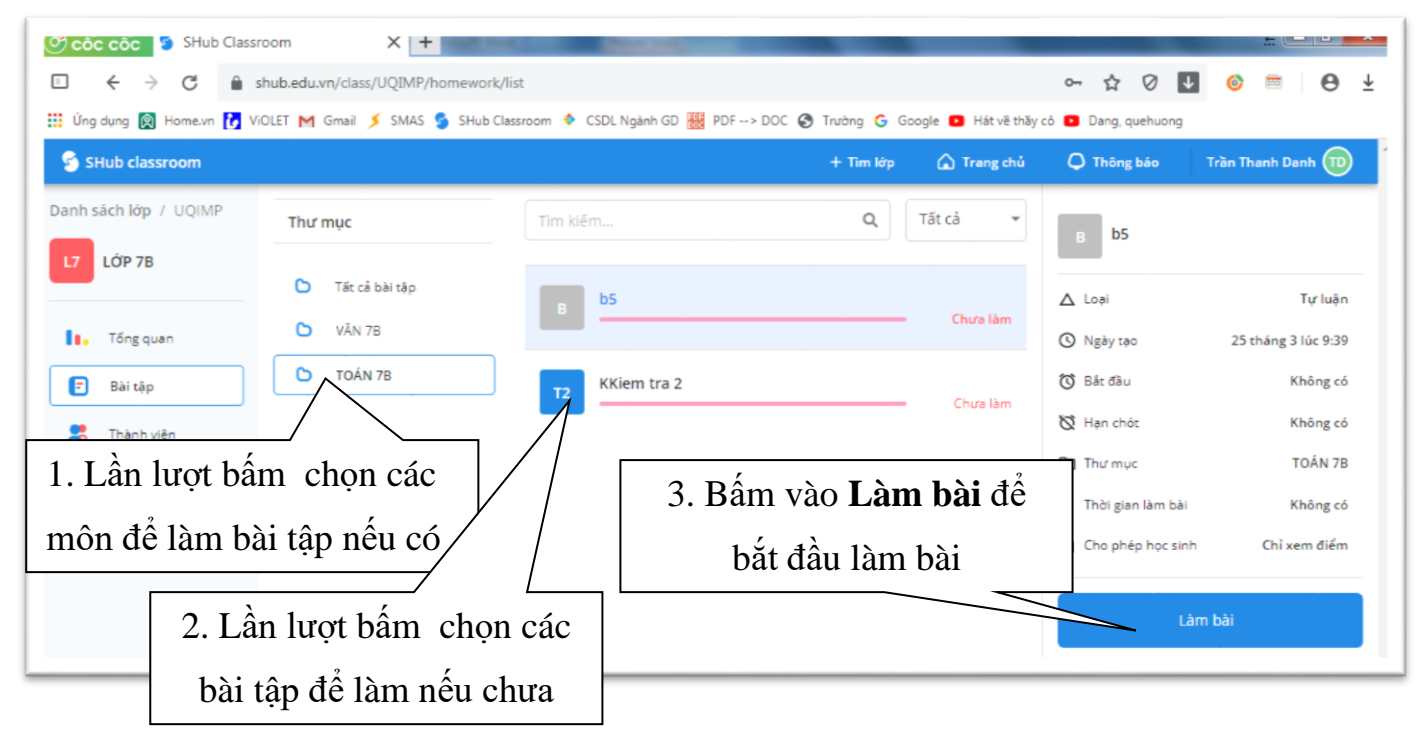

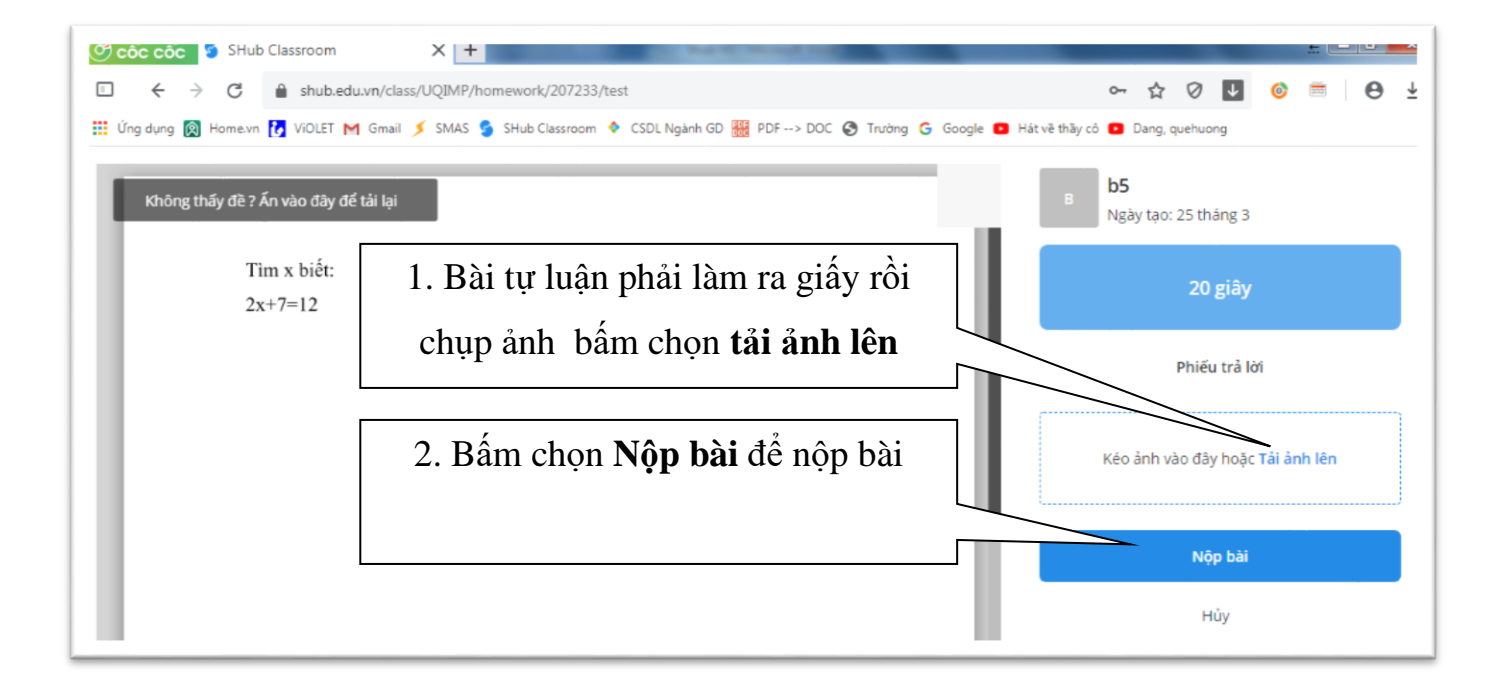

## Bài trắc nghiệm chọn câu hỏi và điền đáp án sau đó bấm nút nộp bài

| <mark>or cóc cóc</mark><br>□ ← | M Hộp thư đen - thosi                   | hainamk/ X M Shut             | o - danhti 2@gmail.com<br>work/200139/test | X SHUD Classroom              | 🗙 🍃 SHub Classroon       | m × + = = =<br>■ ☆ Ø 및 ⊚ =         | Θ ±         |
|--------------------------------|-----------------------------------------|-------------------------------|--------------------------------------------|-------------------------------|--------------------------|------------------------------------|-------------|
| 👥 Úng dụng [                   | Home.vn 🚺 ViOLET M                      | 🕇 Gmail 🔰 SMAS 🔶 C            | SDL Ngành GD 🞆 PDF>                        | OOC 📘 Cất file PDN 🚱 Trường ( | 🕉 Phòng Ġ Google 🧭 Phố c | táp 🖸 Hát về hãy cô 👩 Dang, quehuc | ing         |
| Không                          | thấy đề ? Ấn vào đầy để                 | tải lại                       |                                            |                               | 81                       | Bai 1<br>Ngày tạo: 24 tháng 3      |             |
|                                | Cau I:<br>Cho tam giác AB0              | <b>₩</b> = 640 <b>₩</b> = 800 | Tia nhân giác <b>F</b> C cắt l             | BC tai D                      |                          | i giây                             |             |
|                                | Số đo của góc 🎬                         | B là bao nhiêu?               | ra plan glac bire car                      | oc qu'o.                      |                          |                                    |             |
|                                | A. 70o                                  | B. 102o                       | C. 880                                     | D. 680                        |                          |                                    |             |
|                                | Câu 2:                                  |                               |                                            |                               |                          | Phiết trả lời                      |             |
|                                | Don thức $-\frac{1}{2}xy^2$             | đồng dang với:                |                                            |                               |                          |                                    |             |
|                                | $-\frac{1}{x^2}v$                       | B. $x^2y^2$                   | C. xy <sup>2</sup>                         | $-\frac{1}{xy}$               |                          |                                    | 5           |
|                                | A. 2                                    |                               |                                            | D. 2                          |                          |                                    |             |
|                                | Câu 3:<br>Cho tam giác đầu              | ABC đô dài canh là 6c         | m. Kẻ AI vuông góc với                     | BC Đô dài canh AI là:         | 6                        | 5 7 8 9                            | 10          |
|                                | A. 3√3cm                                | B. 3cm                        | C. $3\sqrt{2}cm$                           | D. $6\sqrt{3}cm$              |                          |                                    |             |
|                                |                                         |                               |                                            |                               | Đáp                      | án câu 1: A, B, C, D               |             |
|                                | Câu 4:<br>Tìm n∈N, biết 3n              | 2n = 216, kết quả là:         |                                            |                               |                          |                                    |             |
|                                | A. n = 6                                | B. n = 4                      | C. n = 2                                   | D. n = 3                      |                          | *                                  |             |
|                                | Câu 5:                                  |                               |                                            |                               |                          | Nộp bài                            |             |
|                                | Xét các khẳng địn                       | h sau. Tìm khẳng định         | đúng. Ba đường trung trụ                   | re của một tam giác đồng qui  |                          |                                    |             |
|                                | tại một điệm gội là<br>A. Trong tâm của | a:<br>tam giá                 | B. Tâm đường t                             | on ngoại tiếp                 |                          | Hủy                                |             |
|                                | C. Trực tâm của t                       | am giác                       | D. Tâm đường n                             | on nội tiếp                   |                          |                                    |             |
|                                |                                         |                               |                                            |                               |                          |                                    |             |
| shub.zip                       | ^                                       |                               |                                            |                               |                          | Hiển t                             | nị tất cả X |
|                                |                                         |                               |                                            |                               |                          |                                    | 8:04 AM     |

Chúc các bạn thành công!